# Situez-vous ! Localisez vos coéquipiers et vos objectifs ! Rendez-comptes précisément des positions ennemies !

Appli pour Smartphone Android (uniquement... dsl pour les adeptes des pommes...).

# <u>Ce que ça fait :</u>

- Carte satellite de la zone de jeu, découpée en carrés (de 50 mètres de côté) et identifiés par des coordonnées alphas-numériques, type « bataille navale » (A $\rightarrow$ Z et 1  $\rightarrow$  40).

- Cette appli GPS pourra fonctionner toute la journée sans vous vider la batterie du smartphone ! En effet, seul le GPS est actif, vue que la carte est stockée sur la MicroSD du smartphone...

### Installation :

- Décompresser le fichier ZIP (fourni ici : <u>http://www.auvergne6mm.com/maps/Appli-Carte\_Fontetes.zip</u>), sur votre ordi...

- Vous trouverez : 1 fichier "Maps A6mm.apk", et 1 répertoire "Maps A6mm" contenant le fichier du terrain de Fontetes : "Fontetes.a6mm".

- Copier le fichier "Maps A6mm.apk" et le répertoire "Maps A6mm" (contenant le fichier :

"Fontetes.a6mm") sur la racine de la MicroSD de votre smartphone.

- Installer le programme "Maps A6mm.apk": à l'aide d'une appli de votre smartphone style « Explorer », comme « ES File explorer » ou autre (direction le Google Play Store si vous n'en avez pas...); situez le fichier "Maps A6mm.apk" et installez l'appli.

- Pour le premier lancement, allez dans les « paramètres », « choix cartes », et sélectionnez le fichier de la carte "Fontetes.a6mm".

# Notes :

1- « *impossible d'installer l'application* » : Allez dans les paramètres système de votre smartphone, section sécurité. Autorisez l'installation d'applications issues de sources autres que le Google Play Store.

2- « *impossible de trouver la carte avec l'application* » : le problème vient du fait que vous n'avez pas installé le répertoire (et le fichier "carte" qui est dedans) sur la bonne carte SD... Certains smartphones ont une carte interne appelée "sdcard0" (un emplacement mémoire en plus en quelque sorte) : c'est là qu'il faut copier le répertoire contenant la carte !

3- Si vous testez l'appli sans être sur le terrain : "dé-zoomez" au maximum (en appuyant sur "-" ... attention, l'appli à 19 niveaux de zooms), puis vous zoomez progressivement, en recentrant le bout de carte satellite (visible à l'écran) au milieu de votre écran... et ainsi de suite (niveaux 17 à 19 sont les niveaux "utiles")...

4- En fonction du terrain et du type de smartphone, la localisation GPS est plus ou moins longue... ça peut facile demander 1 minute (voir plus) dans des lieus encaissés ou avec beaucoup de végétation...

#### Utilisation simple et intuitive :

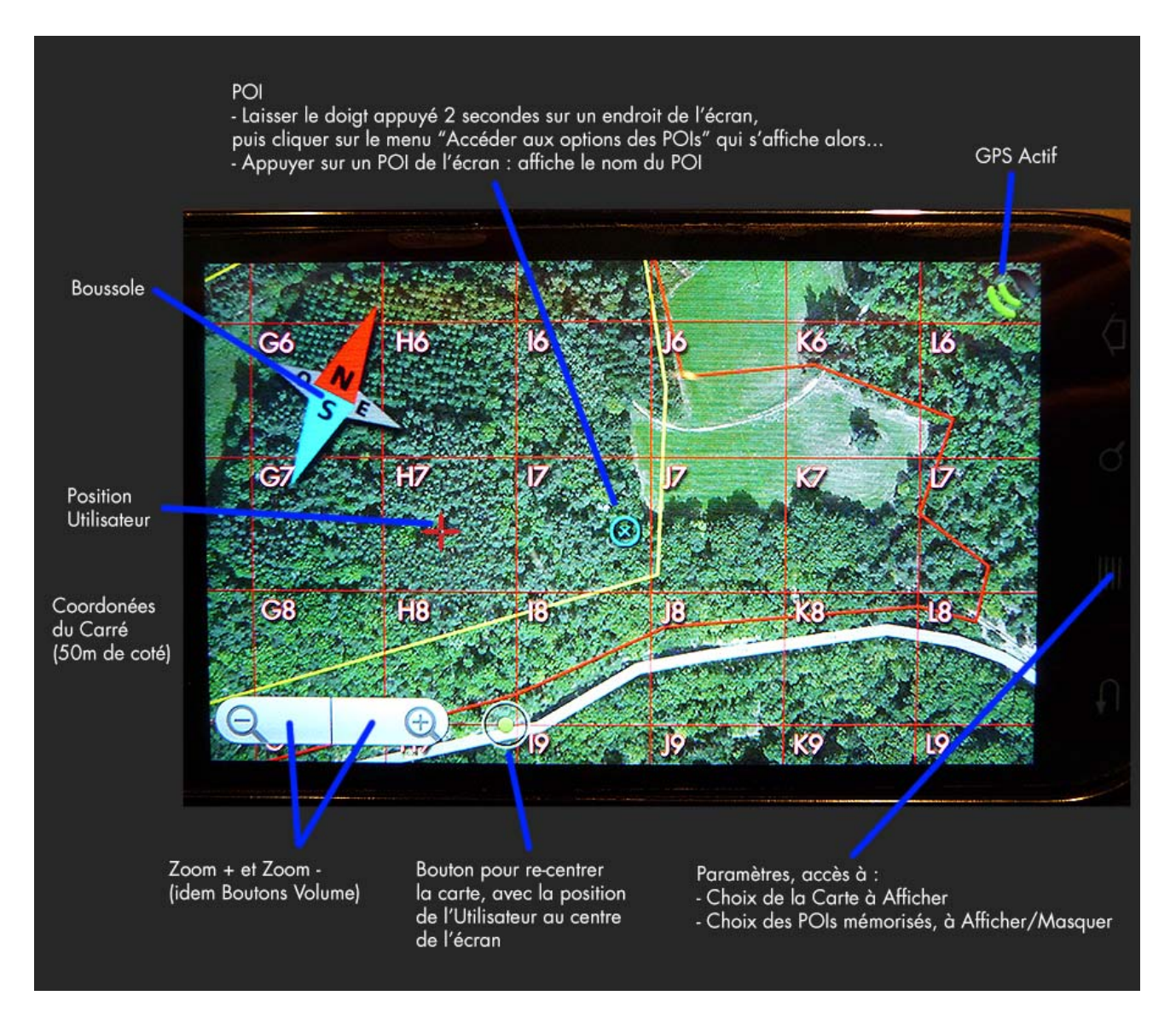

### Demande d'infos :

Contactez Lolo : lolo-airsoft-maps@orange.fr